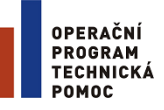

EVROPSKÁ UNIE EVROPSKÝ FOND PRO REGIONÁLNÍ ROZVOJ INVESTICE DO VAŠÍ BUDOUCNOSTI

# Uživatelská příručka:

## Postup registrace externího hodnotitele

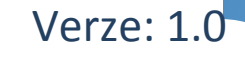

Únor 2015

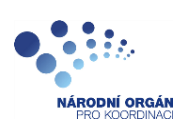

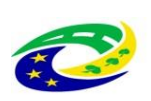

MINISTERSTVO PRO MÍSTNÍ ROZVOJ ČR

### Obsah

| 1. Role                                    | 3 |
|--------------------------------------------|---|
| 2. Postup registrace externího hodnotitele | 4 |

#### 1. Role

Pro podání žádosti o status hodnotitele musí být daný uživatel zaregistrován v portálu pro externí uživatele ISKP 14+.

Administrace žádostí o status hodnotitele probíhá na portálu pro interní uživatele CSSF 14+, pro zdárný průběh procesu jsou povinné role Správce databáze hodnotitelů.

Po vyplnění údajů a uložení záznamu je tento zobrazen jako nový řádek.

| Registrace externi | ch hodnotitelů |       |             |
|--------------------|----------------|-------|-------------|
| 08                 | 4 🖱 🔊 B        |       | <b>₽</b> -‡ |
| Datum od           | Datum do       |       |             |
| Filtr              | Filtr          | Filtr |             |
| 23.2.2015          | 30.6.2015      |       |             |
| 30.1.2015          | 31.5.2015      |       |             |
| 1.6.2015           | 8.3.2016       |       |             |
|                    |                |       |             |
|                    |                |       |             |
|                    |                |       |             |
|                    |                |       |             |
|                    |                |       |             |
|                    |                |       |             |
|                    |                |       |             |
|                    |                | =     | ×           |
| Datum od           |                |       |             |
| 23.2.2015          |                |       |             |
| Datum do           |                |       |             |
| 30.6.2015          | m              |       |             |
|                    |                |       |             |
|                    |                |       |             |
|                    |                |       |             |
|                    |                |       |             |
|                    |                |       |             |
|                    |                |       |             |
|                    |                |       | Zavřít      |

Se záznamy lze dále pracovat standartním způsobem: editace, kopírování, mazání.

#### 2. Postup registrace externího hodnotitele

Po přihlášení do ISKP 14+ je uživateli zobrazeno následující menu:

| <b>MS</b> 201     | 4 <b>+</b> | 🖿 česky 📩 polski  |
|-------------------|------------|-------------------|
| ŽADATEL           | HODNOTITEL | NOSITEL STRATEGIE |
| Nacházíte se: 🛛 N | lástěnka   |                   |

Uživatel zvolí možnost Hodnotitel. Následně je mu zobrazena základní stránka pro hodnotitele.

V případě prvního přihlášení do modulu pro hodnotitele, je uživateli zobrazena záložka Žádost o status hodnotitele.

| h            |       | N     | IOJE | HOD    | NOCE | NÍ | Ž        | ÁDOST O STATUS HODNOTITELE                       |                         |                     | PI              | ROFIL UŽIVATELE NÁPOVĚDA |
|--------------|-------|-------|------|--------|------|----|----------|--------------------------------------------------|-------------------------|---------------------|-----------------|--------------------------|
| lac          | házít | e se: |      | Nástě  | nka  | Но | Inotitel |                                                  |                         |                     |                 |                          |
|              | 4     |       | ún   | or 20' | 15   | +  | ₩        | Heis bedrevert                                   |                         |                     |                 |                          |
|              | р     | ú     | s    | č      | р    | s  | n        | Moje hodnoceni                                   |                         |                     |                 |                          |
| 5            | 26    | 27    | 28   | 29     | 30   | 31 | 1        | Identifikace<br>žádosti (Hash) Název projektu CZ | Zkrácený název projektu | Registrační číslo p | rojektu Název s | stavu                    |
| 6            | 2     | 3     | 4    | 5      | 6    | 7  | 8        | Υ                                                | Υ                       | Y                   | <b>Y</b>        | Ţ                        |
| 7            | 9     | 10    | 11   | 12     | 13   | 14 | 15       | Nenalezeny žádné záznamy k zobrazení             |                         |                     |                 |                          |
| 8            | 16    | 17    | 18   | 19     | 20   | 21 | 22       |                                                  |                         |                     |                 |                          |
| 9            | 23    | 24    | 25   | 26     | 27   | 28 | 1        |                                                  |                         |                     |                 |                          |
| 0            | 2     | 3     | 4    | 5      | 6    | 7  | 8        |                                                  |                         |                     |                 |                          |
| Moje úkoly   |       |       |      |        |      |    |          |                                                  |                         |                     |                 |                          |
| Informace ŘO |       |       |      |        |      |    |          |                                                  |                         |                     |                 |                          |
| Kontakty     |       |       |      |        |      |    |          |                                                  |                         |                     |                 |                          |
| Odkazy       |       |       |      |        |      |    |          |                                                  |                         |                     |                 |                          |

Po stisknutí této volby je žadateli o status hodnotitele zobrazen následující formulář, rozdělený do několika datových oblastí:

| Datové oblasti 🔨                                                                                               | OSOBNÍ ÚDAJE                                                                                                    |
|----------------------------------------------------------------------------------------------------|----------------------------------------------------------------------------------------------------|
| Údaje o hodnotiteli                                                                                            |                                                                                                    |
| Osobní údaje<br>Vzdělání externího hodnotitele<br>Jazykové dovednosti<br>Absolvovaná školení                   | Validovat IČ<br>NČ DIČ / VAT ID DATUM VALIDACE Adresa<br>ULICE ORIENTAČNÍ ČÍSLO ČÍSLO DOMU<br>IČ DIČ / VAT ID DATUM VZNIKU |
| Zaměstnavatelé hodnotitele<br>Registrace k programům A<br>Pozastavení činnosti                                 | NÁZEV SUBJEKTU                                                                                                    |
| Prehled smluv<br>Dokumenty                                                                                     |                                                                                                    |
| Kompetence a odbornosti  Odbornosti hodnotitele                                                                | Uložit Storno                                                                                                    |
| Kompetence k částem hodnocení<br>Kompetence k regionům<br>Přehled předvýběrů hodnocení<br>Nominace na projekty | Vložit bez validace - RČ KÓD HODNOTITELE JMÉNO PŘÍJMENÍ<br>RODNÉ ČÍSLO 52 Dana Hložková                                    |
|                                                                                                    | DÉLKA PRAVE V LETECH                                                                                                    |
|                                                                                                    |                                                                                                    |
|                                                                                                    | Uložit Storno                                                                                                    |

V současném zapracování systému jsou všechna datová pole metodicky nepovinná, proto je třeba, aby ŘO jejich povinnost určil ze své úrovně – např. pomocí Příručky pro hodnotitele.

Samotná registrace k jednotlivým programům probíhá v rámci datové oblasti Registrace k programům a to na záložce Přehled programů:

|                                | el Dana Hiozkova Prenied      | programu                 |         |          |     |                    |                             |
|--------------------------------|-------------------------------|--------------------------|---------|----------|-----|--------------------|-----------------------------|
| atové oblasti 🔨                | PŘEHLED PROGRAMŮ              |                          |         |          |     |                    |                             |
| daje o hodnotiteli 🔨           |                               |                          |         |          |     |                    |                             |
| Osobní údaje                   | Kód Názov C7                  |                          | Platnet | Popie C7 |     | Cta                | r Dati                      |
| Vzdělání externího hodnotitele | NOU IVAZEV CZ                 |                          |         | ropis cz |     |                    | nau                         |
| Jazykové dovednosti            | Vanalazanu žádná zámamu k zak | Y                        |         |          |     |                    | Y                           |
| Absolvovaná školení            | <                             | 102011                   |         |          |     |                    |                             |
| Zaměstnavatelé hodnotitele     |                               |                          |         |          |     |                    |                             |
| egistrace k programům 🛛 🔨      |                               | ložek na stránku 🛛 25 🔻  |         |          |     | 5                  | štránka 1 z 1, položky 0 až |
| Pozastavení činnosti           | Νουτί τάτροφ                  | Kopírovot záznom         | Illožit | Storno   | 1   |                    |                             |
| Přehled programů               | Novy Zazilali                 | Kopirovat zazitam        | Olozit  | 510110   |     |                    |                             |
| Přehled smluv                  |                               |                          |         |          |     |                    |                             |
| Dokumenty                      | Program                       |                          | Stav    | - t t    | Vyì | azení              | Otovřít v novém okně        |
| ompetence a odbornosti 🔨       | NAZEV CZ                      |                          |         | UALNI    | DUV | DD VYRAZENI 0/2000 | otevni v novem okne         |
| Odbornosti hodnotitele         |                               | 0/2000 Otavřít v povám ( | aknă    |          |     |                    |                             |
| Kompetence k částem hodnocení  | POPIS CZ                      | 0/2000 Otevit Viloveni ( | JAILE   |          |     |                    |                             |
| Kompetence k regionům          |                               |                          |         |          |     |                    |                             |
| ehled předvýběrů hodnocení     |                               |                          |         |          |     |                    |                             |
| ominace na projekty            |                               |                          |         |          |     |                    |                             |
|                                |                               |                          |         |          |     |                    |                             |
|                                | Registro                      | vat zadost nodnotitele   |         |          |     |                    |                             |
|                                |                               |                          |         |          |     |                    |                             |
|                                |                               |                          |         |          |     |                    |                             |

Uživatel vytvoří nový záznam OP stisknutím tlačítka Nový záznam. Pro jeho naplnění je nutné v DP Název CZ vybrat záznam z číselníku.

V číselníku OP jsou uživateli zobrazeny pouze ty záznamy OP, u nichž došlo k omezení doby pro registraci externích hodnotitelů.

|                            | Výběr nadřízené p | boložky                                                      |                                                              | 8        |
|----------------------------|-------------------|--------------------------------------------------------------|--------------------------------------------------------------|----------|
| Kód<br>programové<br>linie |                   |                                                              | Popis                                                        | Úroveň   |
|                            | <b>Y</b>          | []¥                                                          | []Y                                                          | <b>Y</b> |
|                            | 01                | Operační program Podnikání a inovace pro konkurenceschopnost | Operační program Podnikání a inovace pro konkurenceschopnost | 2        |
|                            | 02                | Operační program Výzkum, vývoj a vzdělávání                  | Operační program Výzkum, vývoj a vzdělávání                  | 2        |
|                            | 19                | OSMS - Operační program pro žadatele                         | OSMS - Operační program pro žadatele                         | 2        |
|                            |                   |                                                              |                                                              |          |
|                            |                   |                                                              |                                                              |          |
|                            |                   |                                                              |                                                              |          |
|                            |                   |                                                              |                                                              |          |
|                            |                   |                                                              |                                                              |          |
|                            |                   |                                                              |                                                              |          |
|                            |                   |                                                              |                                                              |          |
|                            |                   |                                                              |                                                              |          |
|                            |                   |                                                              |                                                              |          |

|  | Po | označení | záznamu a | a jeho | uložení | se tento | propíše c | lo přísluš | ných polí | záložky: |
|--|----|----------|-----------|--------|---------|----------|-----------|------------|-----------|----------|
|--|----|----------|-----------|--------|---------|----------|-----------|------------|-----------|----------|

| PŘEHLED PROG                                              | GRAMŮ                                                                                                    |                  |                                      |              |                       |              |
|-----------------------------------------------------------|----------------------------------------------------------------------------------------------------|------------------|--------------------------------------|--------------|-----------------------|--------------|
|                                                           |                                                                                                    |                  |                                      |              |                       |              |
| Kód                                                       | Název CZ                                                                                                    | Platnost         | Popis CZ                             |              | Stav                  | Rating       |
| <b></b>                                                   | Ţ                                                                                                    | ΟY               |                                      | Y            | <b></b>               |              |
| 19                                                        | OSMS - Operační program pro žadatele                                                                                        | 4                | OSMS - Operační program pro žadatele |              | Čekající na podání    |              |
| <                                                         |                                                                                                    |                  |                                      |              |                       | >            |
|                                                           | Položek na stránku 25 👻                                                                                                    |                  |                                      |              | Stránka 1 z 1, položk | y 1 až 1 z 1 |
| Nový záz                                                  | rnam Kopírovat záznam                                                                                                    | Uložit           | Storno                               |              |                       |              |
|                                                           |                                                                                                    |                  |                                      |              |                       |              |
| Program<br>NÁZEV CZ<br>OSMS - OJ<br>POPIS CZ<br>OSMS - OJ | perační program pro žadatele<br>36/2000 Otevřit v novém o<br>perační program pro žadatele<br>Registrovat žádost hodnotitele | stav<br>AK<br>Ča | ruáluí<br>kající na podání           | UVFAZENÍ 0/2 | 000 Otevîît v novém ( | okně         |

Registrace hodnotitele proběhne stiskem tlačítka Registrovat žádost hodnotitele. Před samotnou registrací proběhne kontrola upozorňující uživatele na nutnost vyplnění vybraných polí:

| = | ×                                                                                                    |
|---|----------------------------------------------------------------------------------------------------|
| ? | UPOZORNĚNÍ: před provedením registrace<br>ext. hodnotitele je třeba vyplnit záložky<br>Odbornosti hodnotitele, Kompetence k<br>částem hodnocení a Kompetence k regionům.<br>Přejete si i přesto pokračovat k registraci?<br>OK Zrušit |

#### Příklad vyplnění údajů kompetencí k částem hodnocení:

| KOMPETENCE K ČÁSTEM | HODNOCENÍ                     |                             |                    |             |                  |                    |                           |
|---------------------|-------------------------------|-----------------------------|--------------------|-------------|------------------|--------------------|---------------------------|
|                     |                               |                             |                    |             |                  |                    |                           |
| Část hodnocení/AR   |                               | Název programu              |                    | Arbitr      | Řádný hodnotitel | Opravný hodnotitel | Schvalovatel              |
|                     | Y                             |                             | Y                  |             |                  |                    |                           |
| Věcné hodnocení     |                               | OSMS - Operační program pro | o žadatele         |             | 1                |                    |                           |
|                     | ložek na stránku 🛛 25 🔻       |                             |                    |             |                  | Stránka *          | 1 z 1, položky 1 až 1 z 1 |
| Nový záznam         | Kopírovat záznam              | Smazat záznam               | Uložit             | Storno      |                  |                    |                           |
|                     |                               |                             |                    |             |                  |                    |                           |
|                     | ČÁST HODNOCENÍ/AR             |                             | KROK VĚCNÉHO HODN  | OCENÍ       | _                |                    |                           |
|                     | Věcné hodnocení               |                             | 1   1. krok věcnéh | o hodnocení |                  |                    |                           |
|                     | NÁZEV PROGRAMU                |                             |                    |             |                  |                    |                           |
|                     | OSMS - Operační program pro ž | adatele 😑                   |                    |             |                  |                    |                           |
|                     | C Arbitr                      | Opravný hodnotitel          |                    |             |                  |                    |                           |
|                     | 🗹 Řádný hodnotitel 🗌          | Schvalovatel                |                    |             |                  |                    |                           |
|                     |                               |                             |                    |             |                  |                    |                           |
|                     |                               |                             |                    |             |                  |                    |                           |
|                     |                               |                             |                    |             |                  |                    |                           |
|                     |                               |                             |                    |             |                  |                    |                           |
|                     |                               |                             |                    |             |                  |                    |                           |

#### Příklad vyplnění údajů kompetencí k regionům:

| KOMPETENCE K REGIONŮM |                                  |               |                             |  |  |  |  |
|-----------------------|----------------------------------|---------------|-----------------------------|--|--|--|--|
|                       |                                  |               |                             |  |  |  |  |
| Kód                   | Název CZ                         | Popis CZ      | Platnost                    |  |  |  |  |
| <b>T</b>              | <b>Y</b>                         | Υ             |                             |  |  |  |  |
| CZ                    | Česká republika                  |               | 1                           |  |  |  |  |
|                       | Položek na stránku 25 🔻          | Stránka       | a 1 z 1, položky 1 až 1 z 1 |  |  |  |  |
| Nový záznan           | n Kopírovat záznam Smazat záznam | Uložit Storno |                             |  |  |  |  |
|                       |                                  |               |                             |  |  |  |  |
|                       | REGION                           |               |                             |  |  |  |  |
|                       | Česká republika 📃                |               |                             |  |  |  |  |
|                       |                                  |               |                             |  |  |  |  |
|                       |                                  |               |                             |  |  |  |  |
|                       |                                  |               |                             |  |  |  |  |
|                       |                                  |               |                             |  |  |  |  |
|                       |                                  |               |                             |  |  |  |  |
|                       |                                  |               |                             |  |  |  |  |
|                       |                                  |               |                             |  |  |  |  |

Příklad vyplnění údajů odborností hodnotitele:

| ODBORNOSTI HODNOTITELE                                         |                                                                                        |                   |   |                                      |  |  |  |  |  |  |  |  |
|----------------------------------------------------------------|----------------------------------------------------------------------------------------|-------------------|---|--------------------------------------|--|--|--|--|--|--|--|--|
|                                                                |                                                                                        |                   |   |                                      |  |  |  |  |  |  |  |  |
| Kód                                                            | Název CZ                                                                               | Popis CZ          |   | Název programu                       |  |  |  |  |  |  |  |  |
| <b>T</b>                                                       | ŢŢ                                                                                     |                   | Y | <b>Y</b>                             |  |  |  |  |  |  |  |  |
| PV_01                                                          | PV_Odbornost_01                                                                        |                   |   | OSMS - Operační program pro žadatele |  |  |  |  |  |  |  |  |
| II V Položek na stránku 25 V Stránka 1 z 1, položky 1 až 1 z 1 |                                                                                        |                   |   |                                      |  |  |  |  |  |  |  |  |
| Nový záz                                                       | nam Kopírovat záznam Smazat záz                                                        | nam Uložit Storno |   |                                      |  |  |  |  |  |  |  |  |
|                                                                | оовоямоэт<br>PV_Odbornost_01<br>мázev ряодялми<br>OSMS - Operační program pro žadatele |                   |   |                                      |  |  |  |  |  |  |  |  |

Registrace hodnotitele pro program je stvrzena certifikovaným elektronickým podpisem:

| Systémové úložiště certifikátů                                                                                                    |
|----------------------------------------------------------------------------------------------------|
| Nemáte nastavena zvýšená oprávnění aplikace na Vašem počítači, z toho důvodu<br>není možný přístup k certifikátům v Úložišti certifikátů. Bližší informace a návod,<br>jak úložiště zpřístupnit, naleznete zde. Jako alternativu můžete také použít<br>certifikát uložený v souboru.                                          |
| Certifikát pro podepisování                                                                                                    |
| Disk                                                                                                    |
| <ul> <li>Heslo</li> <li>Citlivá data uživatele (heslo, certifikát) slouží pouze k vytvoření podpisu. Tento proces je celý realizován na straně uživatele a k přenosu citlivých dat na server nedochází. V aplikaci je uložena pouze veřejná část certifikátu uživatele, jako součást podpisu pro pozdější ověření.</li> </ul> |
| OK Zavřít                                                                                                    |

Po podání žádosti o registraci hodnotitele na program se uživateli ISKP14+ zobrazí změna stavu:

| PŘEHLED PROGRAMŮ                                          |                                                                                                    |     |            |                                      |                                 |                       |              |  |  |  |  |
|-----------------------------------------------------------|----------------------------------------------------------------------------------------------------|-----|------------|--------------------------------------|---------------------------------|-----------------------|--------------|--|--|--|--|
| Kód Název CZ                                              |                                                                                                    |     | Platnost   | Popis CZ                             |                                 | Stav                  | Rating       |  |  |  |  |
| Y                                                         |                                                                                                    | Y   | ΟY         |                                      | Y                               | <b>T</b>              |              |  |  |  |  |
| 19                                                        | OSMS - Operační program pro žadatele                                                                                  | •   | 4          | OSMS - Operační program pro žadatele |                                 | Čekající na schvá     |              |  |  |  |  |
| <                                                         |                                                                                                    |     |            |                                      |                                 |                       | >            |  |  |  |  |
|                                                           | ▶ Položek na stránku 25 ▼                                                                                             |     |            |                                      |                                 | Stránka 1 z 1. položk | v 1 až 1 z 1 |  |  |  |  |
|                                                           |                                                                                                    |     |            |                                      |                                 |                       |              |  |  |  |  |
| Program<br>NÁZEV CZ<br>OSMS - Op<br>POPIS CZ<br>OSMS - Op | erační program pro žadatele<br>36/2000 Otevřít v nov<br>erační program pro žadatele<br>Registrovat žádost hodnotitele | ) E | AK<br>Āknē | ruátní<br>ekající na schválení       | Vyřazení<br>Důvod vyňazení 0/20 | 000 Otevřít v novém d | okně         |  |  |  |  |

Podaná žádost je dále administrovaná Správcem databáze hodnotitelů v portálu CSSF 14+ - blíže viz Uživatelská příručka pro proces č. 5 Hodnocení.